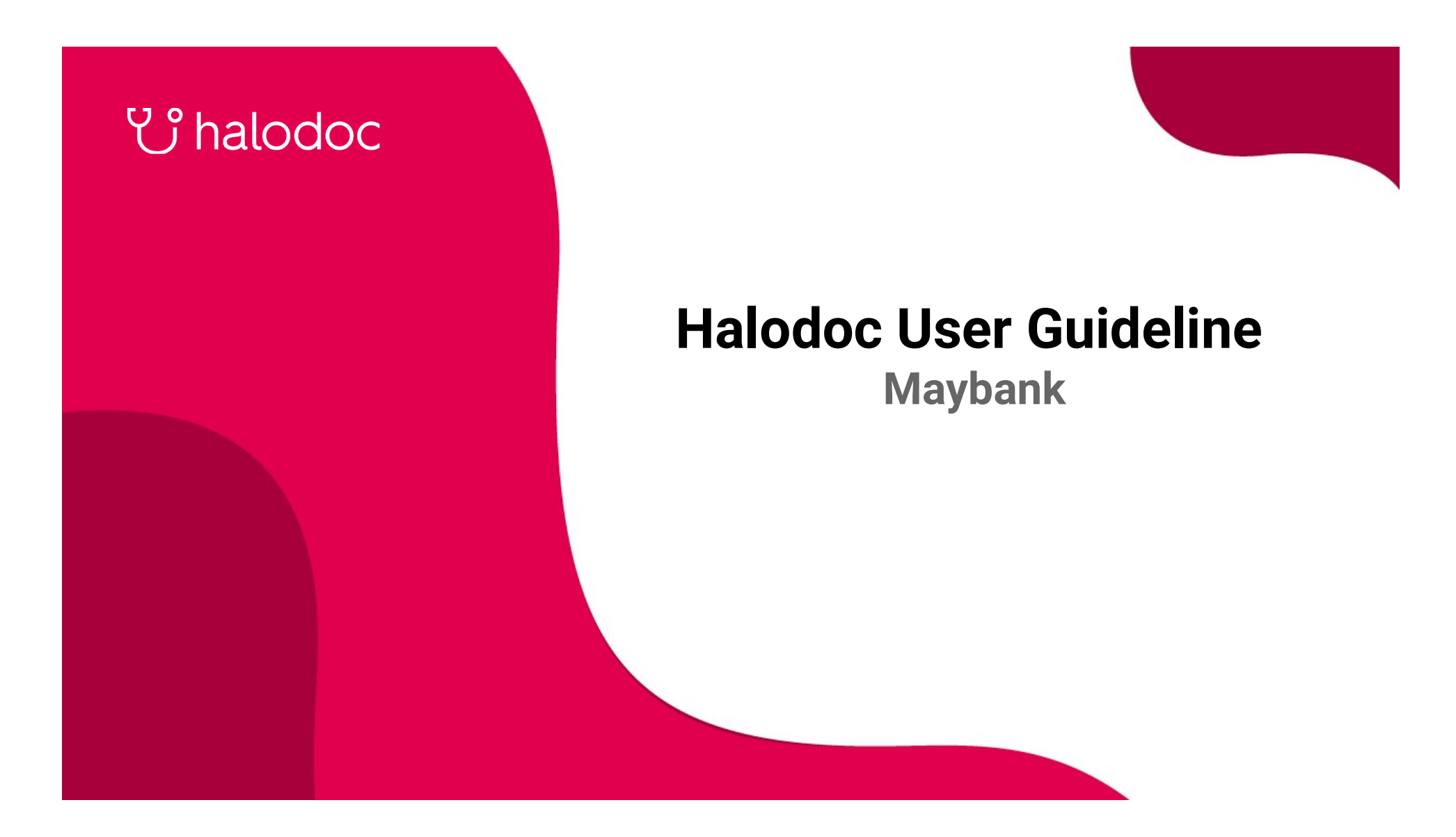

### 😲 halodoc 🛞 Maybank

## **Download & Complete your Profile**

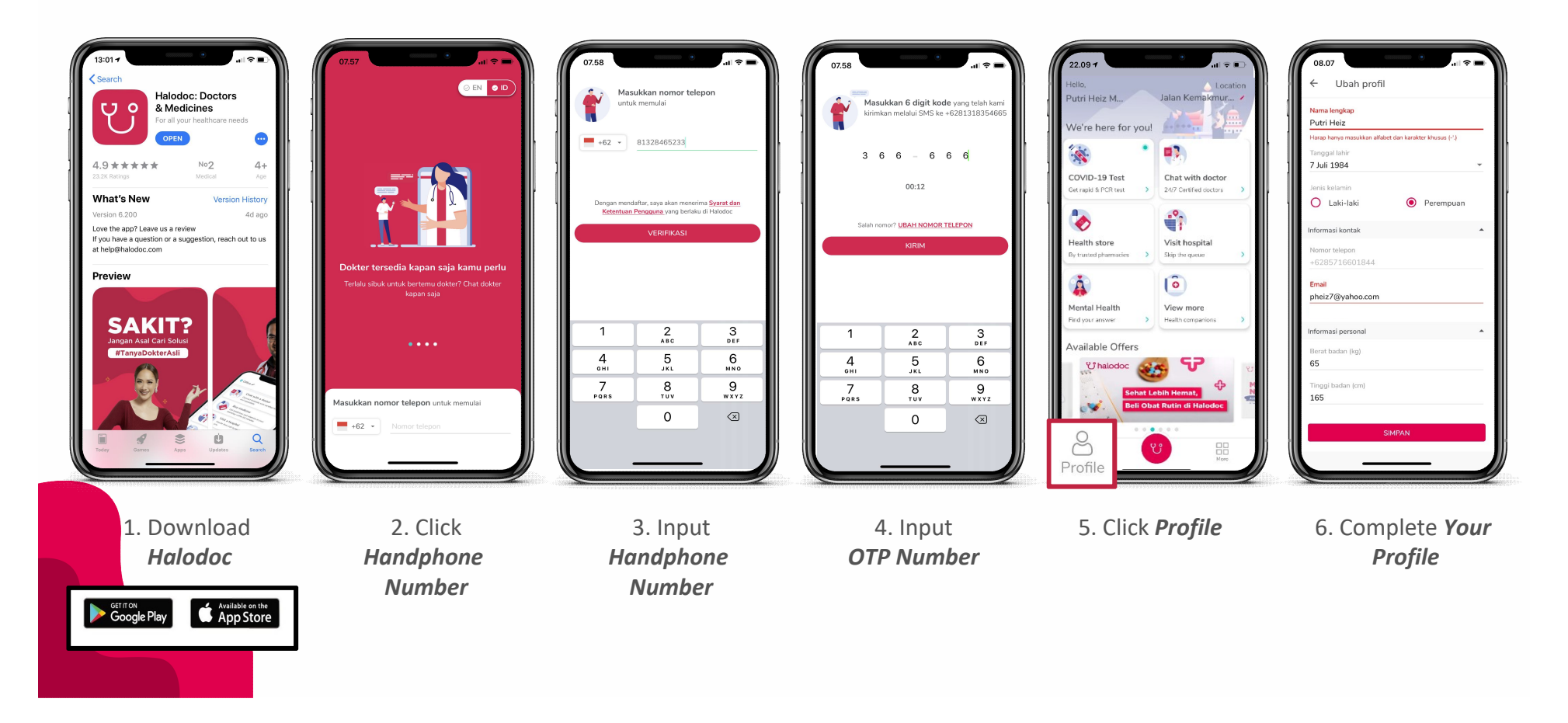

### U halodoc Maybank

# **Linked Your Halodoc Subscription**

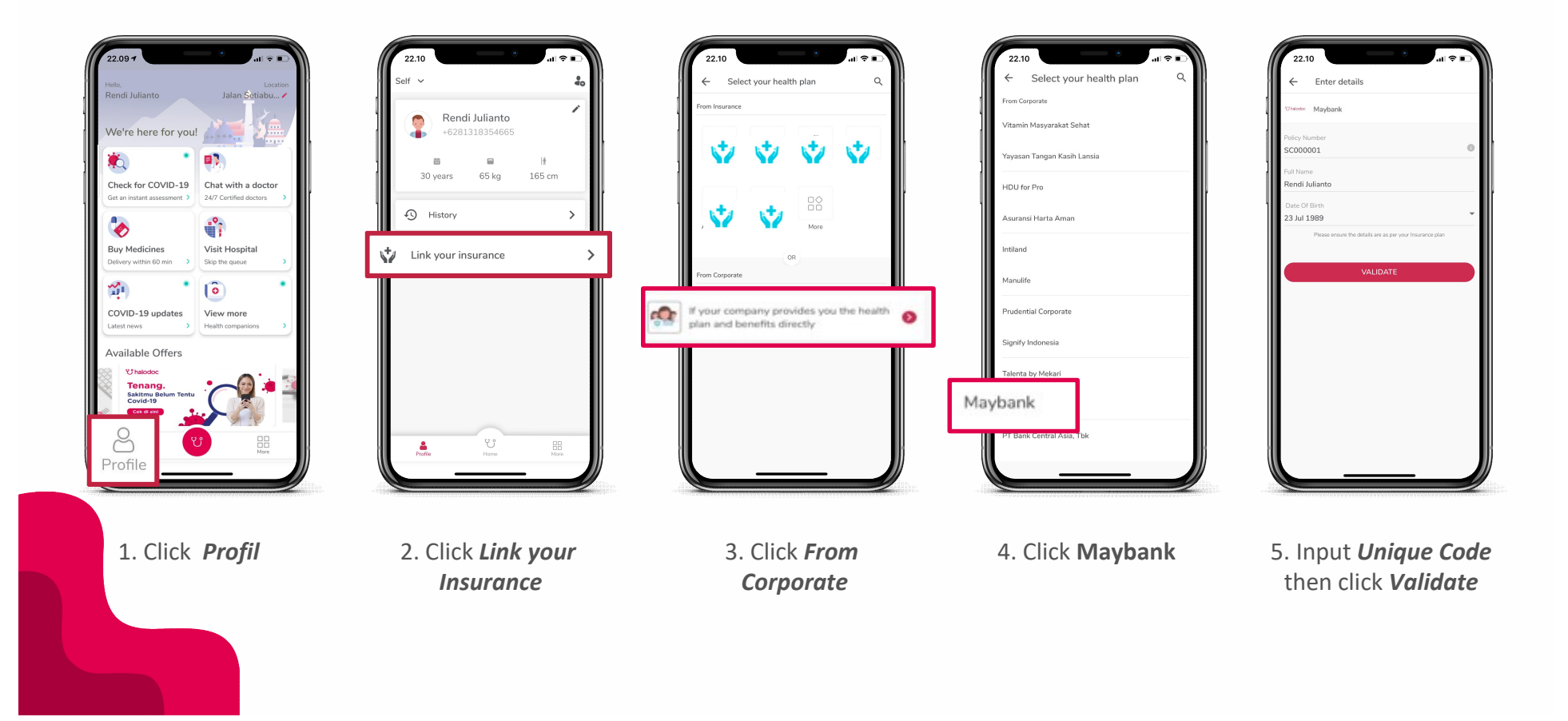

## 😲 halodoc 🛞 Maybank

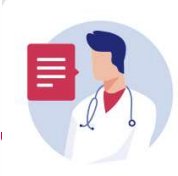

## Chat with a doctor

Certified doctors & specialists, available 24/7!

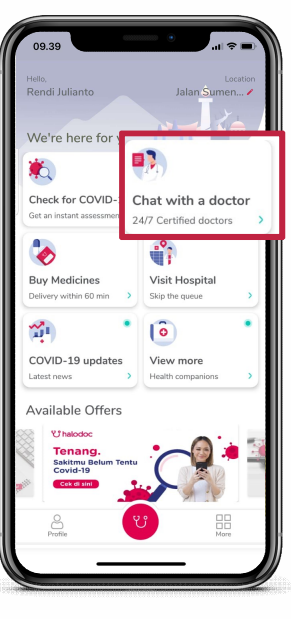

1. Click *Chat with a Doctor* 

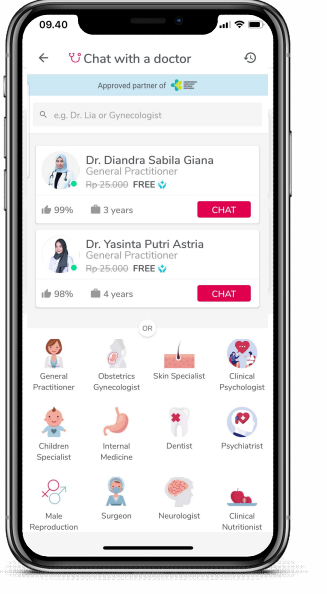

2. Choose Doctors General Practitioner or Specialist

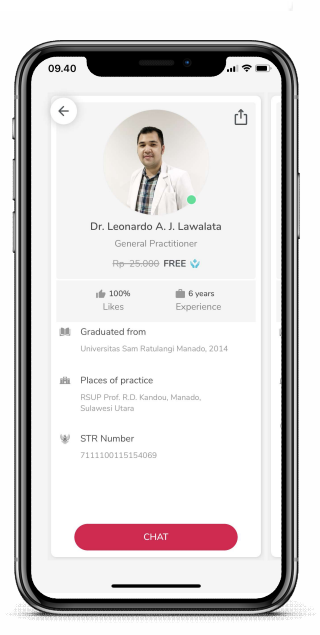

3. Check on Doctor Profile

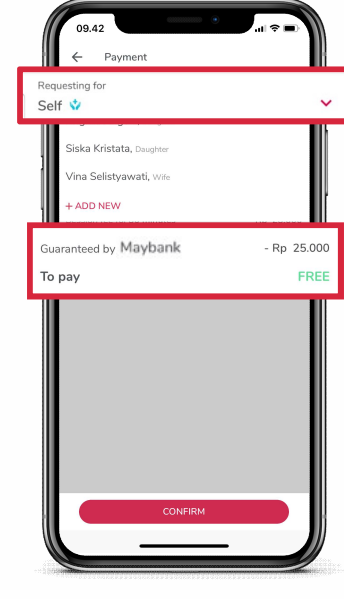

4. *Request* chat *Check Coverage* 

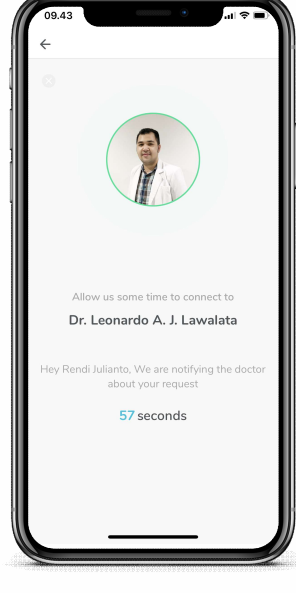

5. You're ready to chat with a doctor

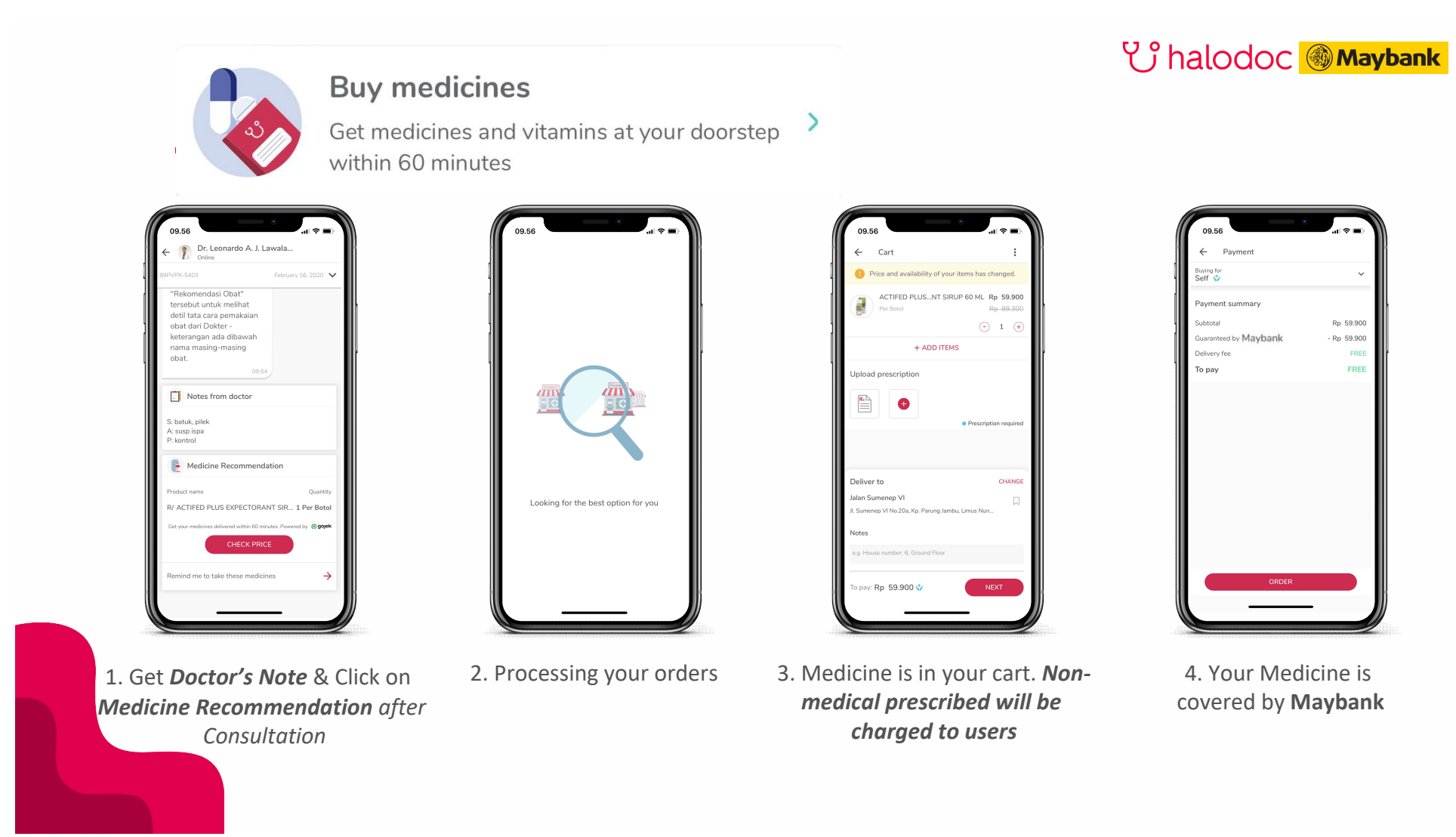